## DEPARTMENTO DE SERVICIOS DE NUTRICIÓN

## ACCESO FAMILIAR Y INSTRUCCIONES DE PAGO EN LÍNEA

Instrucciones paso a paso para el acceso familiar y el pago en línea de las cuentas de servicios nutricionales.

- 1. Visite la pagina web de <u>www.wwps.org</u>
- 2. Haga clic en Select Language
- 3. Haga clic Spanish (Esto va cambiar el sitio a español)

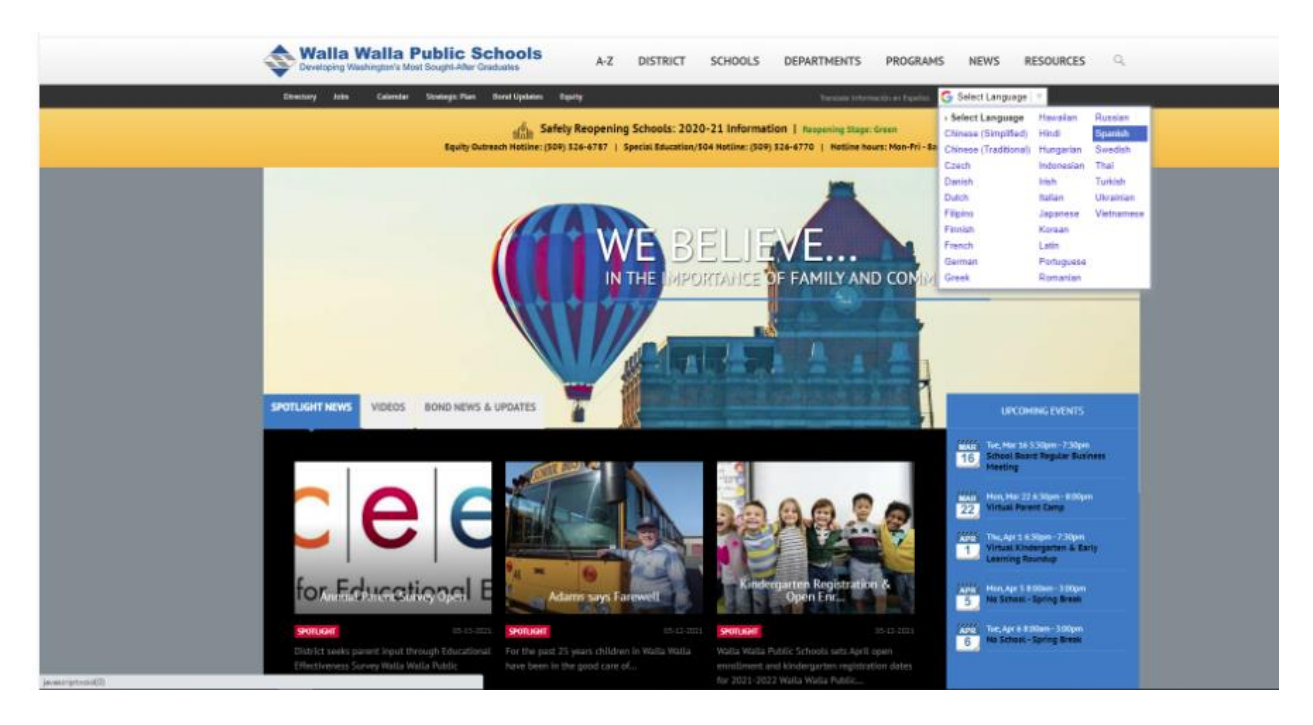

- 1. Seleccione Recursos
- 2. De bajo de Recursos Para Padres clic Pagos Online

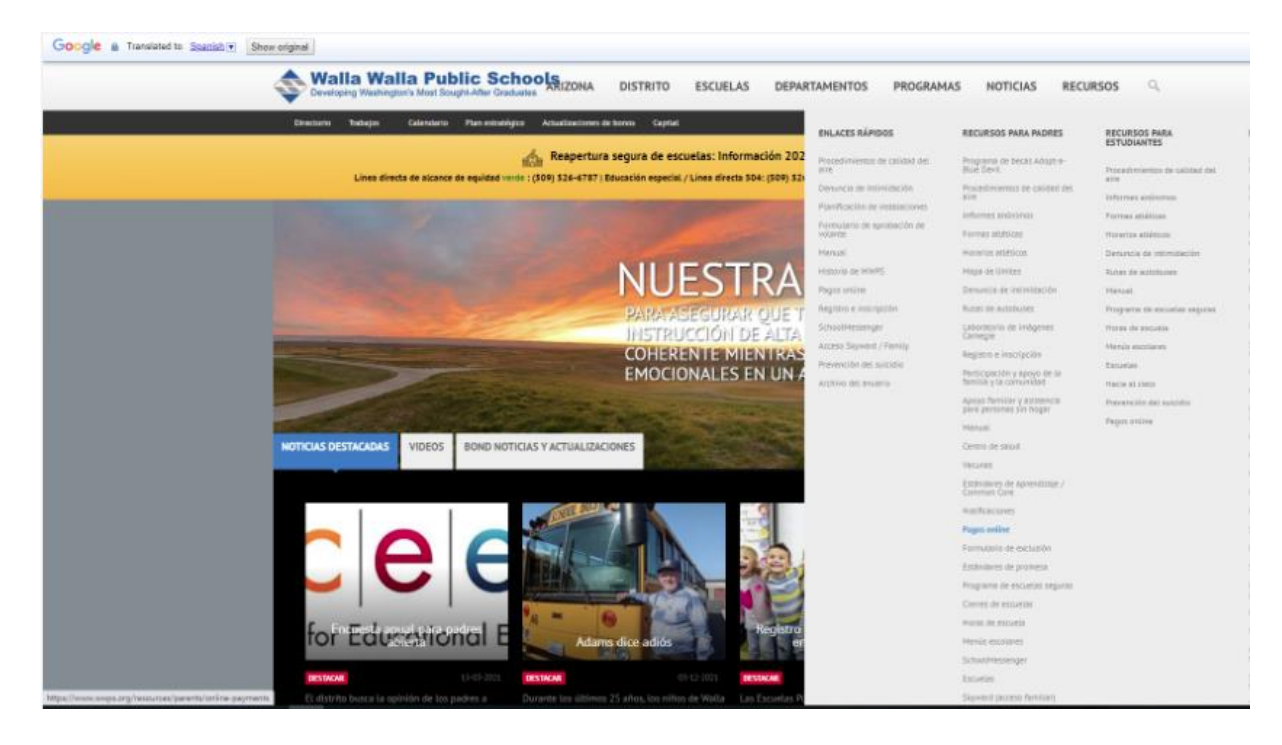

Para ir directamente a realizar un pago, inicie sesión con su nombre de usuario y contraseña. (Si necesita un nombre de usuario y / o contraseña, comuníquese con Nancy Taylor en la Oficina del Distrito o con la secretaria de la oficina de la escuela de sus estudiantes). Luego vaya al final de la página 4 y siga las instrucciones desde allí.

| Walla Walla Public Echasis                                                                                                    |                                                                                                    | Partners in Learni                                                                                                    |
|----------------------------------------------------------------------------------------------------|----------------------------------------------------------------------------------------------------|----------------------------------------------------------------------------------------------------|
| Welcome to the                                                                                                    | e Walla Walla School District Online P                                                                                                    | ayment System                                                                                                    |
| Family Login                                                                                                    |                                                                                                    |                                                                                                    |
| Your User Name and Password are the same login created in Skywar                                                                                                    | d Family Access.                                                                                                    |                                                                                                    |
| Login Tips<br>- If you Blywait Family Access password has been charged, you mu<br>- If you did not receive your Blywaid Family Access Login Plassword is<br>+ If is available in person at the main inflice of your student's school<br>+ Click here to be directed to the Sayward Family Access page<br>email address. [poctat: If your password is charged you must<br>+ Click here for dedirected time Family Access page. | I will overnight for the new password to in<br>have misplaced torgothen II.<br>Click the "Forgot your Login/Password"<br>wall overnight for the new password to be | te updated in Online Payments.<br>Ink under the "Bign in" button to have your Login/Password sent to your<br>updated in Online Payments. |
| User Nor                                                                                                    | Ne User Name                                                                                                    |                                                                                                    |
| Passwo                                                                                                    | Passwort                                                                                                    |                                                                                                    |
|                                                                                                    | Sign In                                                                                                    |                                                                                                    |
| If you do not have a s                                                                                                    | tudent in the Walla Walla School Datect.<br>Guest Account                                                                                                    | create a guest account.                                                                                                    |
| VISA ADDITION DISCUVER                                                                                                    |                                                                                                    |                                                                                                    |
| Pasae contact the filtering for assistance<br>Onter Payment System: Solice Beckleaper<br>Studer Keal Accounts: Number Services Office 508-527-3015<br>Biyward Farety Access: School Office<br>Tabuter Fares & Fares: Studoo Discleaper                                                                                                    |                                                                                                    |                                                                                                    |
|                                                                                                    |                                                                                                    | als define to Yourge Descentions. All makin research                                                                                     |

Para ver el historial de comidas consumidas, saldo de la cuenta y pagos de su estudiante, elija Click here to be directed to the Skyward Family Access page y inicie sesión allí.

| Attps://www2.scrdc.wa-k12.net/scripts/cgiip.exe/W | Service=wwallas71/fwemnu01.w                                                                                                    | R 🛣 ≙ ×0≜×Q                     |
|---------------------------------------------------|----------------------------------------------------------------------------------------------------|---------------------------------|
| Cogin - Powered by WSIPC Security Scheduling      | 🎰 Home - Walla Walla Public Sch 🥔 Login - Powered by WSIPC 🛛 🗙                                                                                                    | Sec. 1                          |
| File Eait View Favorites Tools Help               |                                                                                                    |                                 |
|                                                   | Welcome to Walla Walla Public Schools<br>Skyward Student, Family, Employee and Educator Access<br>The school year is updated to 2014-2015 and<br>the school year begins on Tuesday, September 2nd.<br>Have a terrific yearl |                                 |
|                                                   | S K Y W A R D°<br>WALLA WALLA SCHOOL DISTRICT<br>Walla Walla S.D.                                                                                                    |                                 |
|                                                   | Login ID:<br>Password:<br>Sign In<br>Forgot your Login/Password?<br>05.14.06.00.06                                                                                                    |                                 |
|                                                   | Login Area: Family/Student Acces 💌                                                                                                    |                                 |
|                                                   | © 2014 Skyward, Inc. All rights reserved.                                                                                                    | Windows 7 / Internet Explorer 9 |
|                                                   |                                                                                                    | C 100% -                        |

Una vez en Skyward Family Access, bajo Family Access puede elegir ver a todos sus estudiantes a la misma vez o elegir uno de su estudiante individualmente. Si ve el aviso sobre Missing Email Address

\_\_ D \_\_X Family Access - Windows Internet Explorer BILLY BOB (que se muestra en la https://www2.scrdc.wa-k12.net/scripts/cgiip.exe/WS My Account Em nail History Exit MOM OF BILLY Family Access imagen) y le gustaría District Links ŚŔŶWARD **BILLY BOB STUDENT** BILLY BOB You have unread messages 📔 🎇 🔻 Upcoming Events Calendar recibir notificaciones 📝 Post a message Tue Sep 2, 2014 Calendar 1st Day of School Attendance BERNEY ELEMENTARY SCHOOL por correo electrónico BILLY BOB Missing Email Addres Ø Food Service Tue Sep 2, 2014 You currently do not have an email address entered. Either go to your Account to enter Term 1 Starts BERNEY ELEMENTARY SCHOOL Health Info de saldos bajos y de one, or click the checkbox below if you wish to not provide an email address at this time Login History Do not record an Email Address saldos negativos. Haga Payment made to Food Service Account Tue Apr 29, 2014 7:37am A payment of \$100.00 was made today, Tue Apr 29, 2014, to the Payor The current balance is now \$68.95 Account for BILLY BOB clic en My Account y Payment made to Food Service Account Thu Feb 6, 2014 7:05 ingrese su dirección de A payment of \$50.00 has been made today, Thu Feb 6, 2014, to the Payor The current balance is now \$60.75. Account for BILLY BOB correo electrónico en el Payment made to Food Service Account Mon Dec 2, 2013 6:52am A payment of \$100.00 has been made today, Mon Dec 2, 2013, to the Payor sistema. Account for HADLEY MORGAN. The current balance is now \$85.25.

BILLY BOB

A la izquierda, puede ver sus opciones. Haga clic en Food Service para ver el historial de comidas consumidas, saldo disponible, y pagos de su estudiante.

| KYWARD'      | amily Access                           |                               | PA                           |                              | District Links     |
|--------------|----------------------------------------|-------------------------------|------------------------------|------------------------------|--------------------|
|              | Food Service                           |                               | Applications                 |                              |                    |
| lome         | Current Account Balance                | Today's Lunch Menu            | Lunch Calendar               | Purchases for:               | Tue Aug 19, 2014 📖 |
| alendar      | BILLY BOB \$-14.50<br>Lunch Type: PAID | No lunch menu details are ava | ilable for the current date. | Previous Day                 | Next Day 📫         |
| ood Service  | Y ELEMEN                               | TARY SCHOOL) View Totals      |                              | BILLY (BERNEY ELEM           | IENTARY SCHOOL)    |
| lealth Info  | Payment Date                           | Payment                       | Payment Check #              |                              | nber: 123456       |
| ogin History | Mon Apr 28, 2014                       | \$100.00                      | VIA WEB                      | Item                         | Price              |
| ogin mistory | Wed Feb 5, 2014                        | \$50.00                       | VIA WEB                      | No transactions for this dat | te.                |
|              | Wed Nov 27, 2013                       | \$100.00                      | VIA WEB                      |                              |                    |
|              | Thu Oct 24, 2013                       | \$50.00                       | VIA WEB                      |                              |                    |
|              | Tue Sep 3, 2013                        | \$50.00                       | VIA WEB                      |                              |                    |

Si desea realizar un pago en la cuenta de su estudiante, vaya al icono de District Links en la parte superior derecha de la pantalla y haga clic en Meal Payments.

|              | Food Service                                                                                   |                                            | Applications                             |                                        |                 |
|--------------|------------------------------------------------------------------------------------------------|--------------------------------------------|------------------------------------------|----------------------------------------|-----------------|
| lome         | Current Account Balance                                                                        | Today's Lunch Menu                         | Lunch Calendar                           | Purchases for:                         | ue Aug 10, 2014 |
| Calendar     | BILLY \$-14.50                                                                                 | No lunch menu details are avail            | able for the current date.               |                                        | ue may 10, 2014 |
| Attendance   | Lunch Type: PAID                                                                               |                                            |                                          | Previous Day                           | Next Day 📫      |
| ood Service  | BILLY (BERNEY ELEMEN                                                                           | TARY SCHOOL) View Totals                   |                                          | BILLY (BERNEY ELEMEN                   | TARY SCHOOL)    |
| lealth Info  | Payment Date                                                                                   | Payment                                    | Check #                                  | Key Pad Numbe                          | r: 123456       |
| ogin History | Mon Apr 28, 2014<br>Wed Feb 5, 2014<br>Wed Nov 27, 2013<br>Thu Oct 24, 2013<br>Tue Sep 3, 2013 | \$100.00<br>\$50.00<br>\$100.00<br>\$50.00 | VIA WEB<br>VIA WEB<br>VIA WEB<br>VIA WEB | Item<br>No transactions for this date. | Price           |

Esto lo llevará a la siguiente pantalla donde deberá iniciar sesión nuevamente para llegar al centro de

pago. Use el mismo nombre de usuario y contraseña que uso en Skyward Family Access.

| Walla Walla Public Schools Distrito Escolar de Walla Walla No. 140<br>Socios en el aprendizaje                                                                                                    |                                                                                                    |                                                                                                    |  |  |  |  |  |  |  |
|----------------------------------------------------------------------------------------------------|----------------------------------------------------------------------------------------------------|----------------------------------------------------------------------------------------------------|--|--|--|--|--|--|--|
| Bienvenido al sistem                                                                                                    | Bienvenido al sistema de pago en línea del distrito escolar de Walla Walla                                                                                                    |                                                                                                    |  |  |  |  |  |  |  |
| Inicio de sesión familiar                                                                                                    |                                                                                                    |                                                                                                    |  |  |  |  |  |  |  |
| Su nombre de usuario y contraseña son el mismo inicio de sesión creado en Skyward Family Access.                                                                                                    |                                                                                                    |                                                                                                    |  |  |  |  |  |  |  |
| Consejos para iniciar sesión<br>s Si se ha cambiado su contraseña de Skyward Pamily Access, debe espera<br>s ino recibió su nombre de usuario / contraseña de Skyward Pamily Acces<br>e Está disponible en persona en la oficina principal de la escuela de su<br>e Haga cile aquí para ser dirigido a la página de Skyward Pamily Ac-<br>que le envien su nombre de usuario / contraseña a su dirección de co<br>nueva contraseña en Pagos en línea.<br>• Haga cile aquí para obtener instrucciones detalladas del sistema | rr durante la noche a que se actu<br>s o la extravió / olvidó:<br>sstudiante.<br>cess . Haga clic en el enlace "Ol<br>rreo electrónico. <u>Importante</u> : Si o<br><u>de pago en línea</u> | alice la nueva contraseña en Pagos en linea.<br>vidó su nombre de usuario / contraseña" debajo del botón "Iniciar sesión" para<br>cambia su contraseña, debe esperar durante la noche a que se actualice la |  |  |  |  |  |  |  |
| Nombre de usuario                                                                                                    | Nombre de usuario                                                                                                    |                                                                                                    |  |  |  |  |  |  |  |
| Contraseña                                                                                                    | Contraseña                                                                                                    |                                                                                                    |  |  |  |  |  |  |  |
|                                                                                                    | Registrarse                                                                                                    |                                                                                                    |  |  |  |  |  |  |  |
| Si no tiene un estudiante en                                                                                                    | el Distrito Escolar de Walla Walla                                                                                                    | , cree una cuenta de invitado:                                                                                                    |  |  |  |  |  |  |  |
|                                                                                                    | Cuenta de invitado                                                                                                    |                                                                                                    |  |  |  |  |  |  |  |
|                                                                                                    |                                                                                                    |                                                                                                    |  |  |  |  |  |  |  |
| Comuniquese con lo siguiente para obtener ayuda:<br>Statama de pago en línea:<br>Contador de la escuela Cuentalas de comidas para estudiantes: Oficina de servicios de nu<br>Siyward Family Access: Oficina de la<br>escuela Muttas y tarifas para estudiantes: Contador de la escuela                                                                                                    | trición 509-527-3016                                                                                                    |                                                                                                    |  |  |  |  |  |  |  |
| Ayuda   Términos y condiciones 364 S. Par                                                                                                    | rk Street, Walla Walla, WA 99362                                                                                                    | © 2021 Recepción de InTouch. Reservados todos los der                                                                                                    |  |  |  |  |  |  |  |
| G Spanish V                                                                                                    |                                                                                                    |                                                                                                    |  |  |  |  |  |  |  |

Para hacer su pago, haga clic en el nombre de su estudiante por el que desea ingresar su pago.

| Walla Walla Public Schools     |                              | Distrito I        | Escolar de       | Walla         | Walla N<br>Socios er | <b>NO. 140</b><br>n el aprendizaje |
|--------------------------------|------------------------------|-------------------|------------------|---------------|----------------------|------------------------------------|
| Tu familia                     |                              |                   | Des              | conectar C    | Contáctenos          | Revisa 🛒                           |
|                                | ¿Para quién estás comprando? |                   |                  |               |                      |                                    |
|                                | BIL                          | LY BOB            |                  |               |                      |                                    |
|                                | Escuela secundaria Garrison  | Gra               | ido 08           |               |                      |                                    |
|                                | JAN                          | Е ВОВ             |                  |               |                      |                                    |
|                                | Escuela secundaria Garrison  | Gra               | ido 06           |               |                      |                                    |
|                                | HOL                          | N BOB             |                  |               |                      |                                    |
| Ayuda   Términos y condiciones | 364 S. Park Street, Wall     | a Walla, WA 99362 | © 2021 Recepción | de InTouch. R | eservados todos      | los der                            |

## Debajo de Tienda, haga clic Artículos en la escuela del estudiante

| Tu familia |                                                                         |                                                       | Desco  | onectar | Contáctenos | Revisa 🛒 |
|------------|-------------------------------------------------------------------------|-------------------------------------------------------|--------|---------|-------------|----------|
|            |                                                                         |                                                       | Buscar |         |             |          |
|            | BILLY BOB                                                               |                                                       |        |         |             |          |
|            | Info: ыцувов tiene un saldo de s<br>El saldo está actualizado a las 6 a | vervicio de comidas de 16.15.<br>. M. Todos los días. |        |         |             |          |
|            | Tienda                                                                  |                                                       |        |         |             |          |
|            | Artículos                                                               | en la escuela del estudiante                          |        |         |             |          |
|            | Artícul                                                                 | los en todas las escuelas                             |        |         |             |          |
|            | P                                                                       | Pagar multas / tarifas                                |        |         |             |          |
|            | Informes                                                                |                                                       |        |         |             |          |
|            | H                                                                       | Historial de compras                                  |        |         |             |          |
|            | Re                                                                      | eimpresión de recibos                                 |        |         |             |          |
|            | Ми                                                                      | ultas / tarifas impagas                               |        |         |             |          |
|            | En e                                                                    | el historial de la cuenta                             |        |         |             |          |

En Pagos de comidas, elija Cant. de 1 y ingrese la cantidad en dólares que le gustaría aplicar en la cuenta

de comidas de su estudiante. Luego haga clic en Comprar.<sup>1</sup> Cuando termine, haga clic en Revisa.

| Tu familia   |           |            |                                               |                                           |                                     |                                          |              | Desco    | nectar     | Contáctenos   | Revi | sa 🛒   |
|--------------|-----------|------------|-----------------------------------------------|-------------------------------------------|-------------------------------------|------------------------------------------|--------------|----------|------------|---------------|------|--------|
|              |           |            |                                               |                                           |                                     |                                          |              |          |            |               |      | Buscar |
| Compras para | BILLY BOB |            |                                               |                                           |                                     |                                          |              |          |            |               |      |        |
| Estás aquí   |           | DISTRITO / | / Escuela intermedia                          | / Escuela secu                            | Indaria Garrison                    | / PAGOS DE C                             | COMIDAS      |          |            |               |      |        |
|              |           |            | Por favor H                                   | IAGA CLIC AQUÍ                            | Í para el acceso                    | de la familia hac                        | ia el cielo. |          |            |               |      |        |
|              |           |            | Artículo                                      |                                           |                                     |                                          | c            | Cant.    | Cantida    | d             |      |        |
|              |           |            | Pagos de comida                               |                                           |                                     |                                          |              | 1        | 0.00       | )             | Co   | omprar |
| <b></b>      |           |            | Deje la cantidad en 1<br>cuentas de Skyward F | e ingrese la cantio<br>Food Service a las | idad de pago que<br>s 7:15 am todos | e desea depositar.<br>los días escolares | Los pagos de | las comi | das se reg | istran en las |      |        |

Verifica la información y haga clic Pagar.

| Tu familia          |                 | Desconectar            | Contáctenos \$ 10,00 | Revisa 🛒 |
|---------------------|-----------------|------------------------|----------------------|----------|
| Su carrito          |                 |                        |                      |          |
| Cliente             | Artículo        |                        | Precio               |          |
| BILLY BOB           | Pagos de comida |                        | \$ 10,00             | Eliminar |
|                     |                 | Total parcial          | \$ 10,00             |          |
|                     |                 | Impuesto (0,00%)       | 0,00 \$              |          |
|                     |                 | Cuota de procesamiento | 0,00 \$              |          |
|                     |                 | Total                  | \$ 10,00             |          |
|                     |                 |                        |                      |          |
| Continuar comprando |                 |                        |                      | Pagar    |

\* Aviso importante: es posible que se le cobre una tarifa de procesamiento por su compra en línea.

<sup>&</sup>lt;sup>1</sup> Si tiene otros estudiantes a quien agregar dinero, regrese a "su familia" y pase al siguiente estudiante y siga las instrucciones anteriores.

Ingrese la información de pago y haga clic en Pagar Ahora.

No se le cobrará una tarifa de procesamiento por usar la opción de compra en línea.

| Tu familia                           |                        |           | Desconectar | Contáctenos         | \$ 10,00 Revisa 🛒 |
|--------------------------------------|------------------------|-----------|-------------|---------------------|-------------------|
| Pago                                 |                        |           |             |                     |                   |
| Nombre de pila                       | Nombre de pila         | Resumen   |             |                     |                   |
| Apellido                             | Apellido               | Cliente   |             | Artículo            | Precio            |
| Tarieta de crédito #                 | Tarieta de crédito #   | BILLY BOB |             | Pagos de comida     | \$ 10,00          |
|                                      |                        | J         |             | Total parcial       | \$ 10,00          |
|                                      | VISA Materian Discover |           |             | Impuesto (0,00%)    | 0,00 \$           |
| Vencimiento                          | 01 ~ 2021 ~            |           | Cuc         | ta de procesamiento | 0,00 \$           |
| Código de Seguridad de<br>la Tarjeta | CVV                    |           |             | Total               | \$ 10,00          |
| Dirección                            | Dirección              | ]         |             |                     |                   |
| Código postal                        | Código postal          |           |             |                     |                   |
|                                      | I'm not a robot        |           |             |                     |                   |
|                                      | Pagar ahora            |           |             |                     |                   |

Para garantizar la seguridad de los datos, la información de su tarjeta / pago nunca se guarda.